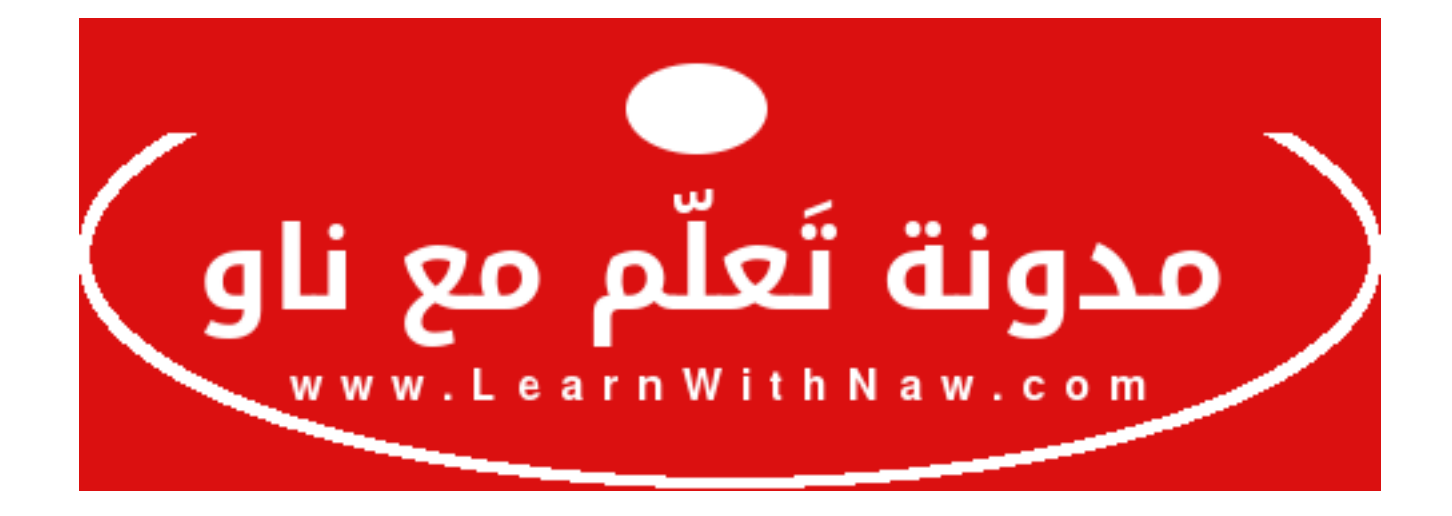

عنوان المقالة: 3 طرق بسيطة تزيد من حماية موقع ووردبريس

**المؤلفة:** نورس علي

**الموقع:** مدونة تعلّم مع ناو.

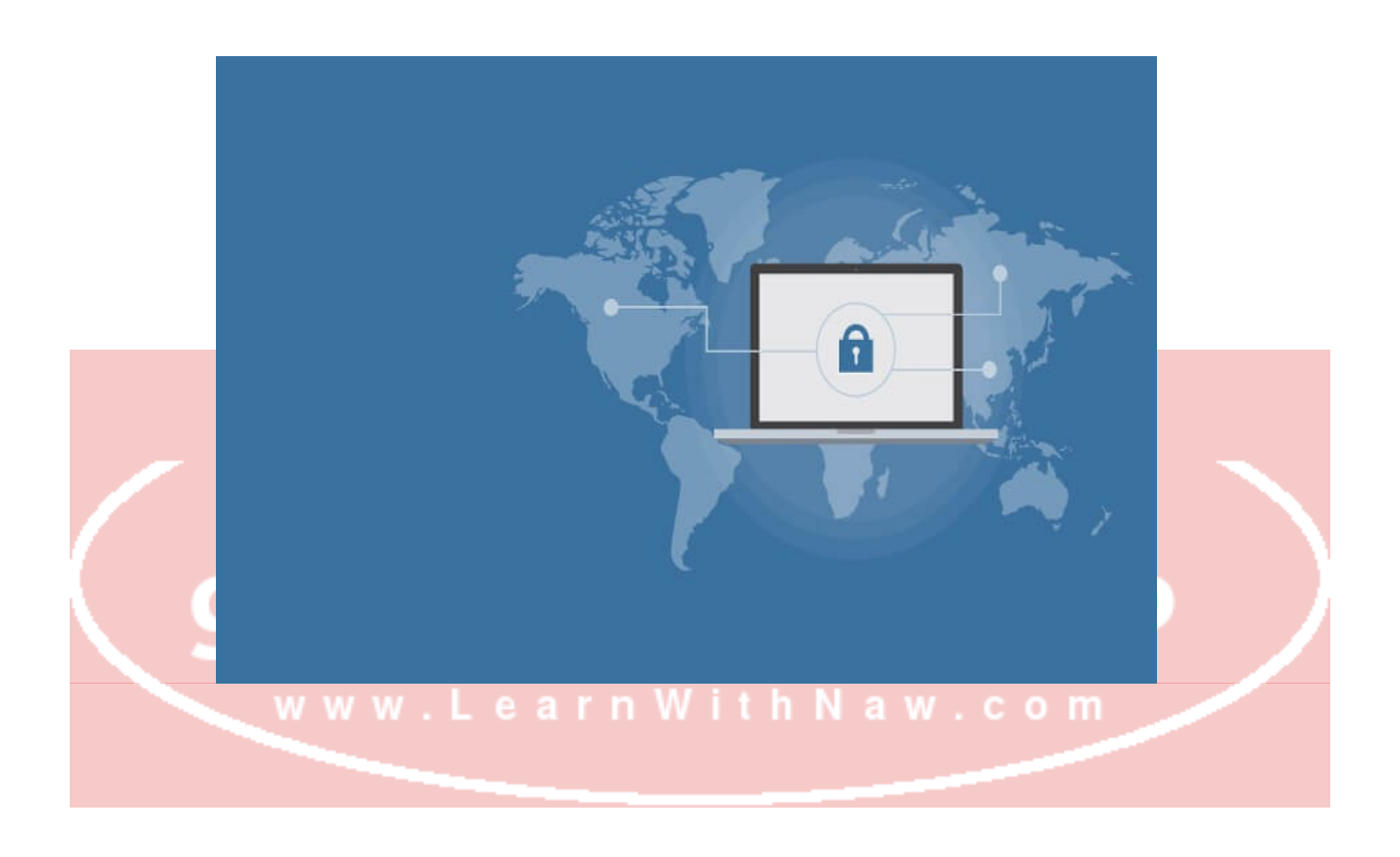

هنالك العديد من الأمور الـتي يجـب أخـذها بعيـن الاعتبـار عنـد حمايـة موقـع ووردبريـس. أسـتعرض أمامك 3 طرق بسيطة تمكنك من الحصول على حماية أفضل لموقع الووردبريس.

## حدّث موقعك باستمرار

#### تحديث الووردبريس

يصـدر مجتمـع ووردبريـس تحـديثات مسـتمرة الـتي تَعنـى بـإغلاق ثغـرات أمنيـة وتطـوير سـكربت الووردبريس. عند تحديث سكربت الووردبريس الخاص بك، سيتم إغلاق الثغرات الأمنية المعروفة في سكربت الووردبريس التي يُمكن استغلالها لاختراق موقعك.

#### تحديث القالب والإضافات

بالتأكيد يجب أيضاً تحديث القوالب والإضافات باستمرار لإغلاق أي أخطاء وثغرات أمنية تم إصلاحها.

لا تقم بتحميل قوالب وإضافات ووردبريس مجانية من أي مواقع غير موثوقة.

يمكنك تحميل قوالب الووردبريس المحدثة باستمرار من موقع **ThemeForest** الموثوق.

# <u>تصفح القوالب</u>

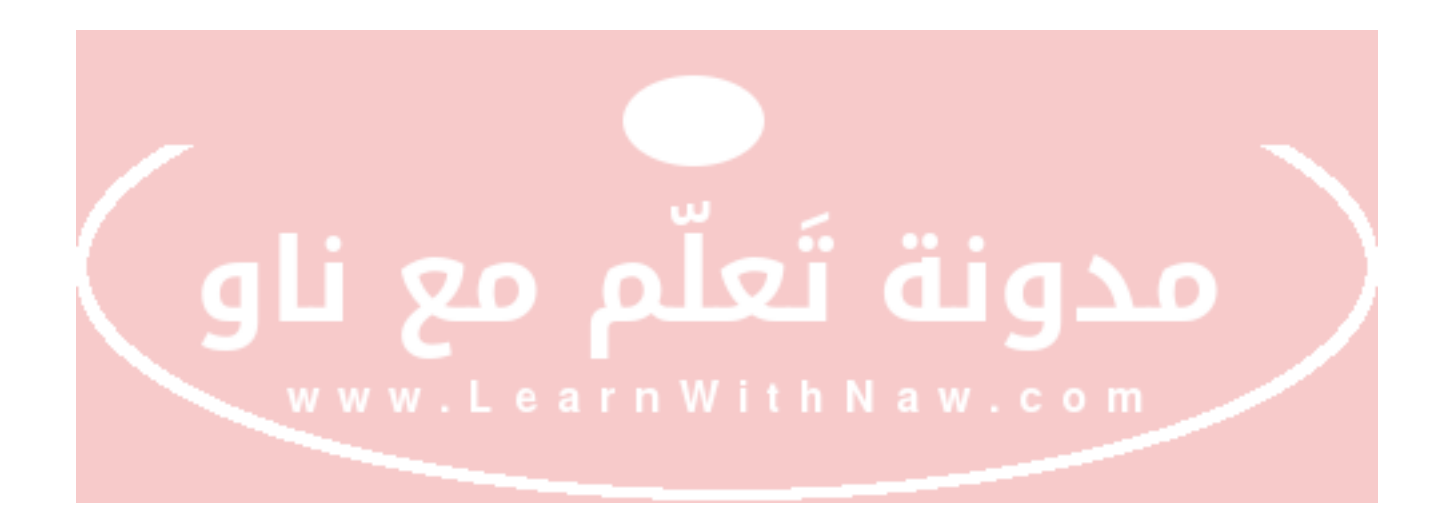

## كيفية القيام بالتحديثات

اختر تحديثات من القائمة الجانبية.

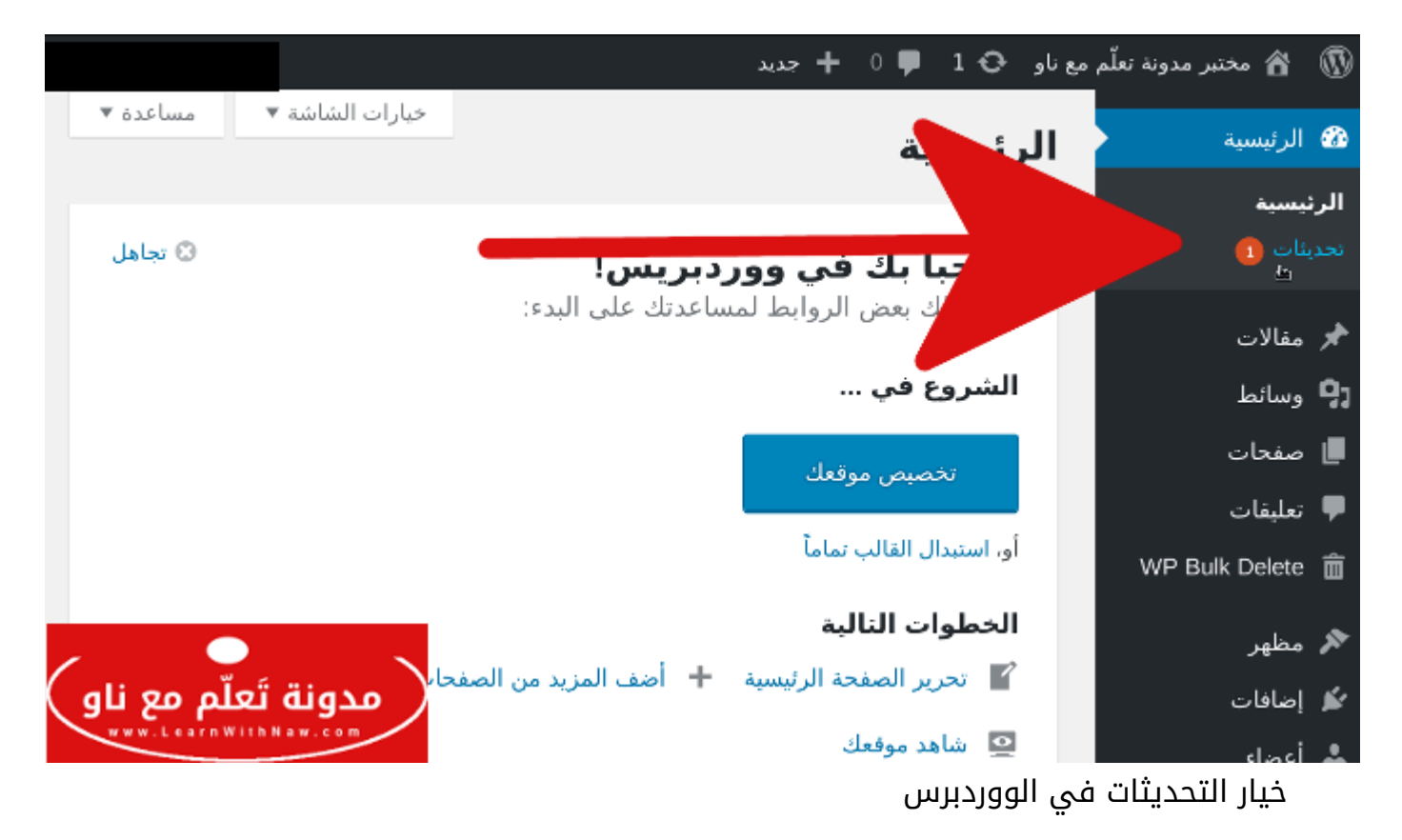

قم بتحديث المطلوب تحديثه من الووردبريس نفسه، القوالب والإضافات. قم بتحديد الكل ثـم النقـر على تحديث كما يظهر في الصورة التالية: مد و لم في المولية المولية مع المولية و المولية المولية المولية المولية المولية المولية المولية المولية المولية

| يونلو 🗗 🛡 1 🕈 جديد                                                                                                    | 🛞 🚳 مختبر مدونه نعلم د               |
|----------------------------------------------------------------------------------------------------|--------------------------------------|
| آخر فحس يوم 16 مانو، 2017 الساعة 2:15 م إجراء فحس جزيد                                                                                     | 🚳 الرئيسية 🔸                         |
| لديك أحدث إصدار من وورديريس، التحديثات الأمنية المستقبلية سيتم تطبيقها تلغائياً.<br>الأكسيداده لأناه مسيرالمذه 7. فعه يبكل بيار ذلك ميرما: | الرئیسیه<br>نحدیثات <mark>(2)</mark> |
| وا على عاجة لإعلام علمية المناطقة المراجعة بينية على عنه.<br>إعاده التركيب بشكل آلي       [خفاء هذا التحديث                                | أحجر مغالات<br>(19 •سانط             |
| إضافات                                                                                                    | ال مندات                             |
| جميع الإضافات محاكم.                                                                                                    | 🛡 تىلىغات                            |
| فوالب                                                                                                    | WP Bulk Delete 🍵                     |
| هناك تحدينات متوفرة للقوالب التالية. أشر على القوالت التي تريد تحديثها تم اصفط على "تحديث القوالب".                                        | مظهر                                 |
| ملاحظه: سنفقر البعربلات السابقة التي أخربتها على ملقات القالب. ريمًا من الأفعل لك أن سينخرم القوالب الفرعية لإجراء بعربلات.                | 🕷 إصافات                             |
| تحديث القوالب                                                                                                    | 📥 أعضاء                              |
|                                                                                                    | €م أدوات                             |
| Bibboo Line                                                                                                    | 🖬 الإعدادات                          |
| الله مستخدم النسخة 2.0.6. فم بالتحديث للنسخة 2.0.7.                                                                                        | 💿 على القائمة                        |
| 😿 حدّد الکل                                                                                                    |                                      |
| יסגנים דֿשלא איז און איז איז איז איז איז איז איז איז איז איז                                                                               |                                      |

كيفية القيام بالتحديثات في الووردبريس

ستظهر رسالة اكتمال عملية التحديث بنجاح.

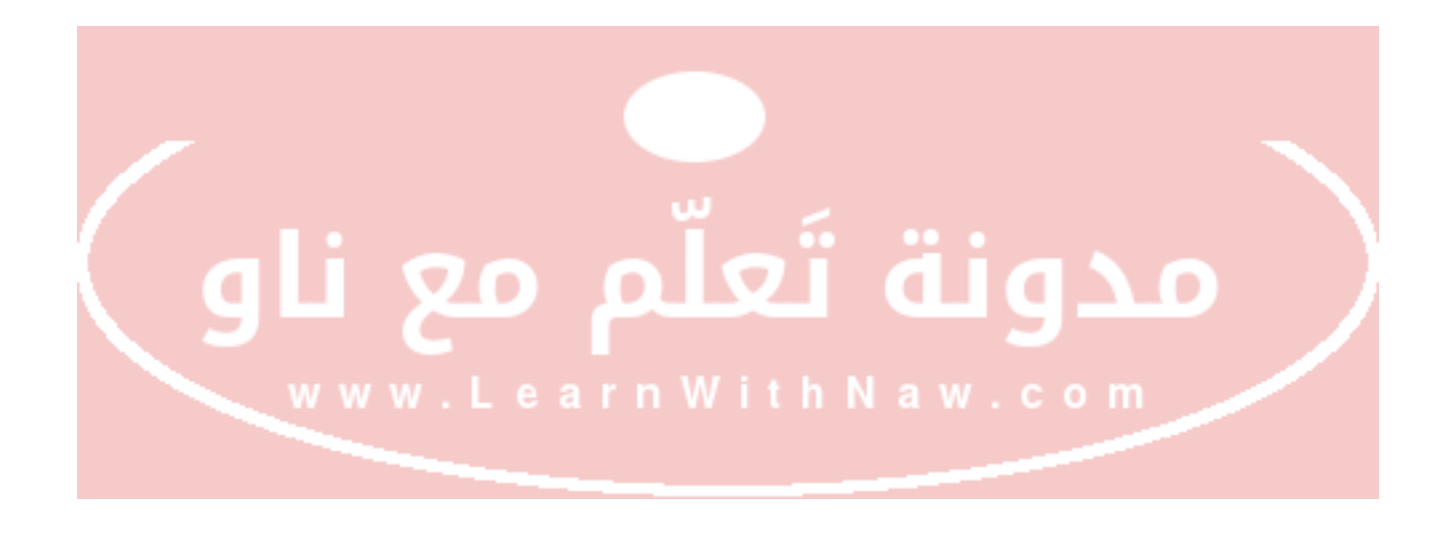

## + 🛡 🏠 🚳 🗏

## تحديث القوالب

بدأت عملية التحديث. في بعض الاستضافات، سبر العملية قد يستغرق بعض الوقت، لذا يرجى التحلي بالصبر.

تمكين وضع الصيانة ...

جاري تحديث الغالب Ribbon Lite (1/1

Ribbon Lite - تم التحديث بنجاح. <u>مشاهدة النفاصيل</u>

تعطيل وضع الصيانة …

تمّ اكتمال جميع التحديثات.

<u>الرجوع إلى صفحة القوالب | الرجوع إلى تحديثات وورديريس</u>

نجاح القيام بالتحديثات المحددة

#### لا تستخدم Admin كاسم مستخدم

إذا أراد أحدهم محاولة تسجيل الدخول إلى موقع الووردبريس، عليه تخمين اسم المسـتخدم وكلمـة المرور.

عادة ما يكون اسم المستخدم Admin مما سيختصر على المخترق الوقت لتخميـن اسـم المسـتخدم، ولذلك يُنصح بتغيير اسم المستخدم من Admin لأي اسم مستخدم آخر.

#### كيفية تغيير اسم المستخدم في الووردبريس

لا يمكن تغيير اسم المستخدم الووردبريس، ولكن يمكن إنشاء اسم مستخدم جديد ومنحه صلاحيات المدير، ثم حذف اسم المستخدم الأول (Admin).

أولاً: سنقوم بإضافة المستخدم الجديـد مـن خلال النقـر علـى أعضاء مـن القائمـة الجانبيـة، واختيـار

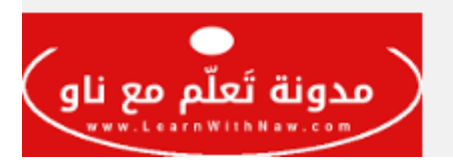

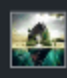

اضف جديد من القائمة الفرعية.

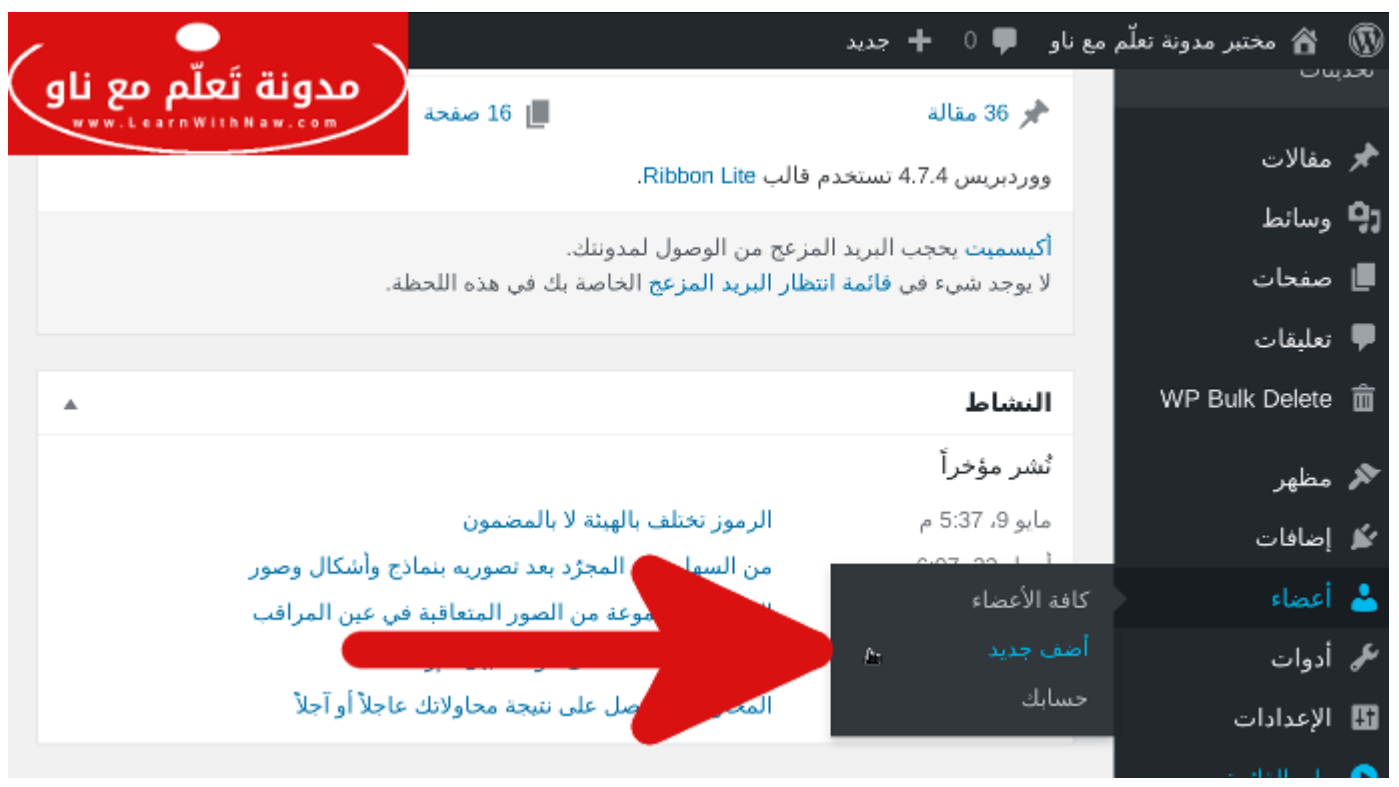

إضافة عضو جديد في الووردبريس

ثانياً: قم بإدخال بيانات اسم المستخدم الجديـد. لا تسـتخدم Admin كاسـم مسـتخدم، وكلمـة مـرور قوية. حدد الرتبة كمدير.

ثم انقر على إضافة عضو جديد.

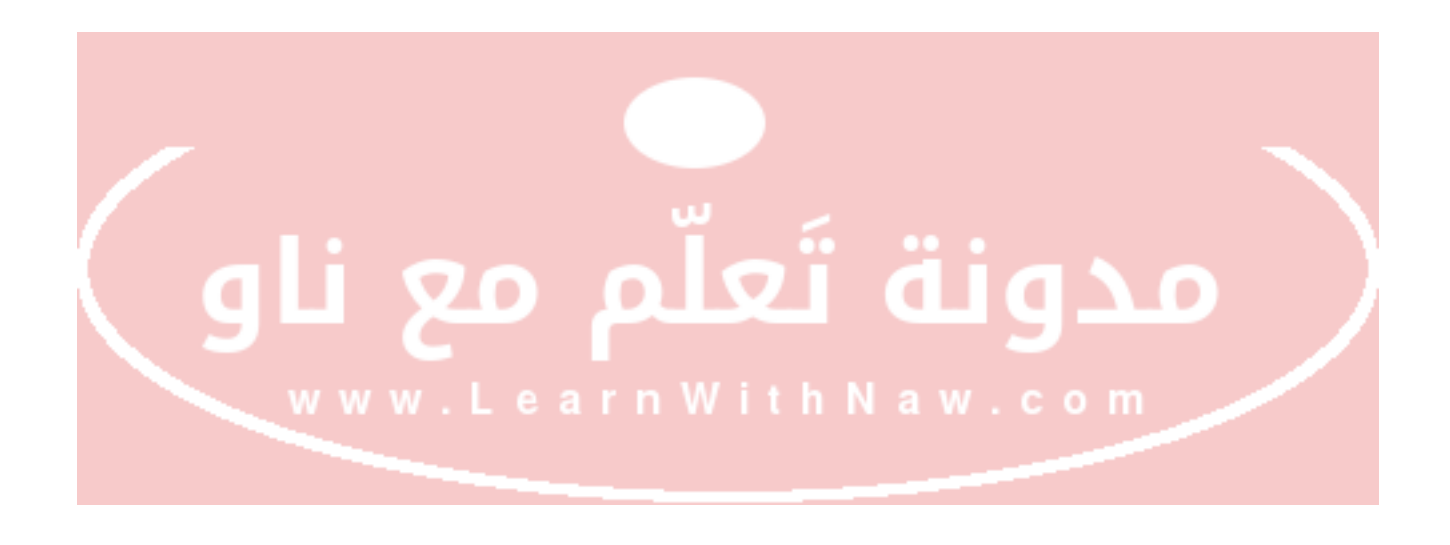

| مرحة، nawlab                              | 🖏 مختبر مدونه نعلّم مع ناو 🔎 0 🕂 حدید                               |
|-------------------------------------------|---------------------------------------------------------------------|
| ♥ oyilang                                 | 🌯 إضافة عضو جديد                                                    |
|                                           | و انشیء عضو جدید وأضفه لهذا الموقع.                                 |
|                                           | 9<br>اسم المستخدم (مطلوب)<br>ا                                      |
|                                           | البريد الإلكتروني (مطلوب)                                           |
|                                           | ي الاسم الأول                                                       |
|                                           | اسم العائله                                                         |
|                                           | الموقع الإلكنروني                                                   |
| الغاء (لغاء الغاء ال                      | 23<br>کلمة المرور ( <u>PwDhQtoOva42r3sknat16NE</u><br>فويه          |
|                                           | ارسال إشعار للمستخدم 🛛 😨 إرسال بريد الكتروني للمضو الجديد عن حسابه. |
|                                           | الرنبية مذير ا                                                      |
| مدونه نعلم مع ناو<br>www.learnWithNaw.com | إنفاهم عندو حديد                                                    |

إنشاء عضو جديد برتبة مدير

ثالثاً: قم بتسجيل الخروج من خلال النقر على اسم المستخدم الحالي في أعلى اليسار.

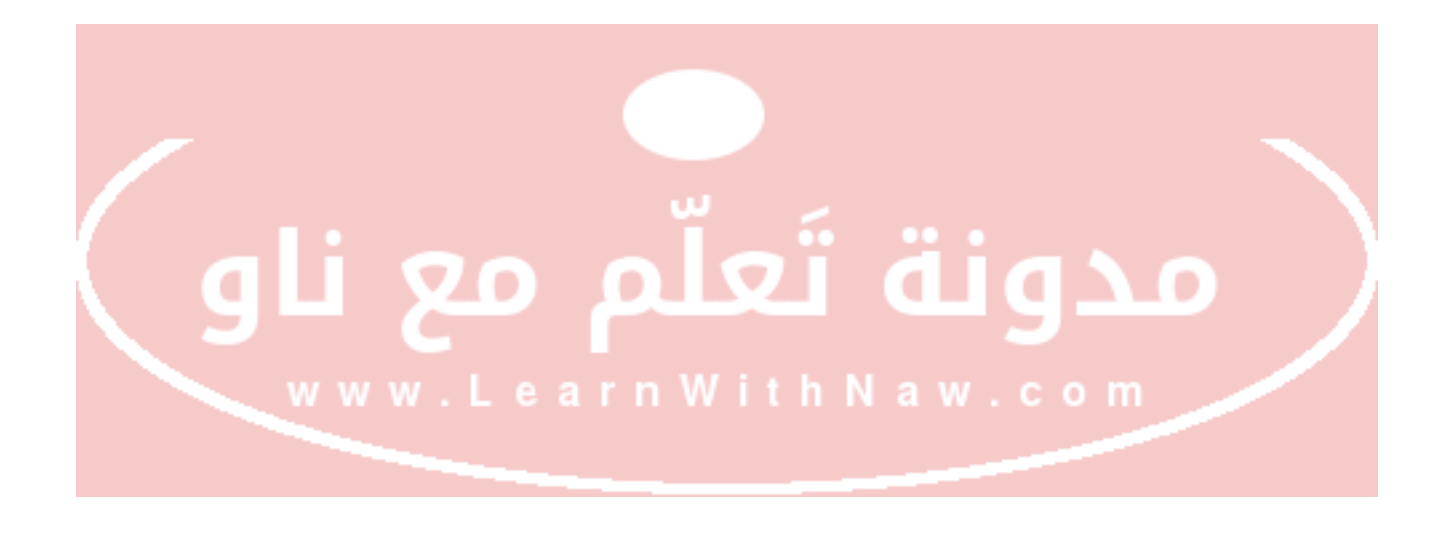

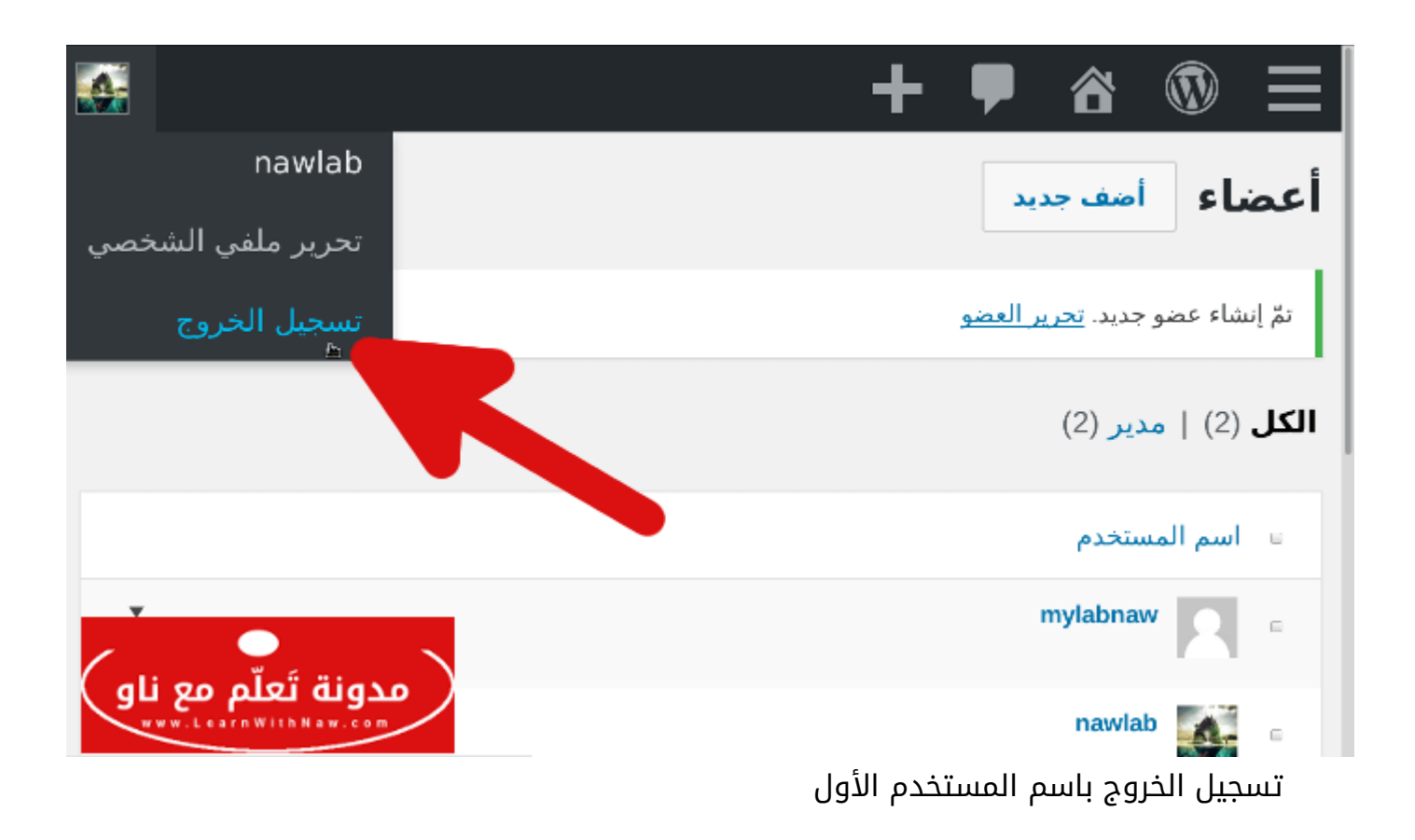

رابعاً: تسجيل الدخول باسم المستخدم الجديد.

|                                  | تم تسجيل الخروج.                                                                                           |
|----------------------------------|----------------------------------------------------------------------------------------------------|
| مدونة تَعلّم مع ناو<br>••••••••• | اسم المستخدم أو البريد الإلكتروني<br>الدخل اسم المستخدم الجديد<br>كلمة المرور<br>المستخدم الجديد<br>الكربي |
|                                  | تسجيل الدخول مجدداً باسم المستخدم الجديد  e a r n                                                          |
|                                  |                                                                                                    |

خامساً: قم بالذهاب إلى قائمة الأعضاء مجدداً، والنقر على كافة الأعضاء.

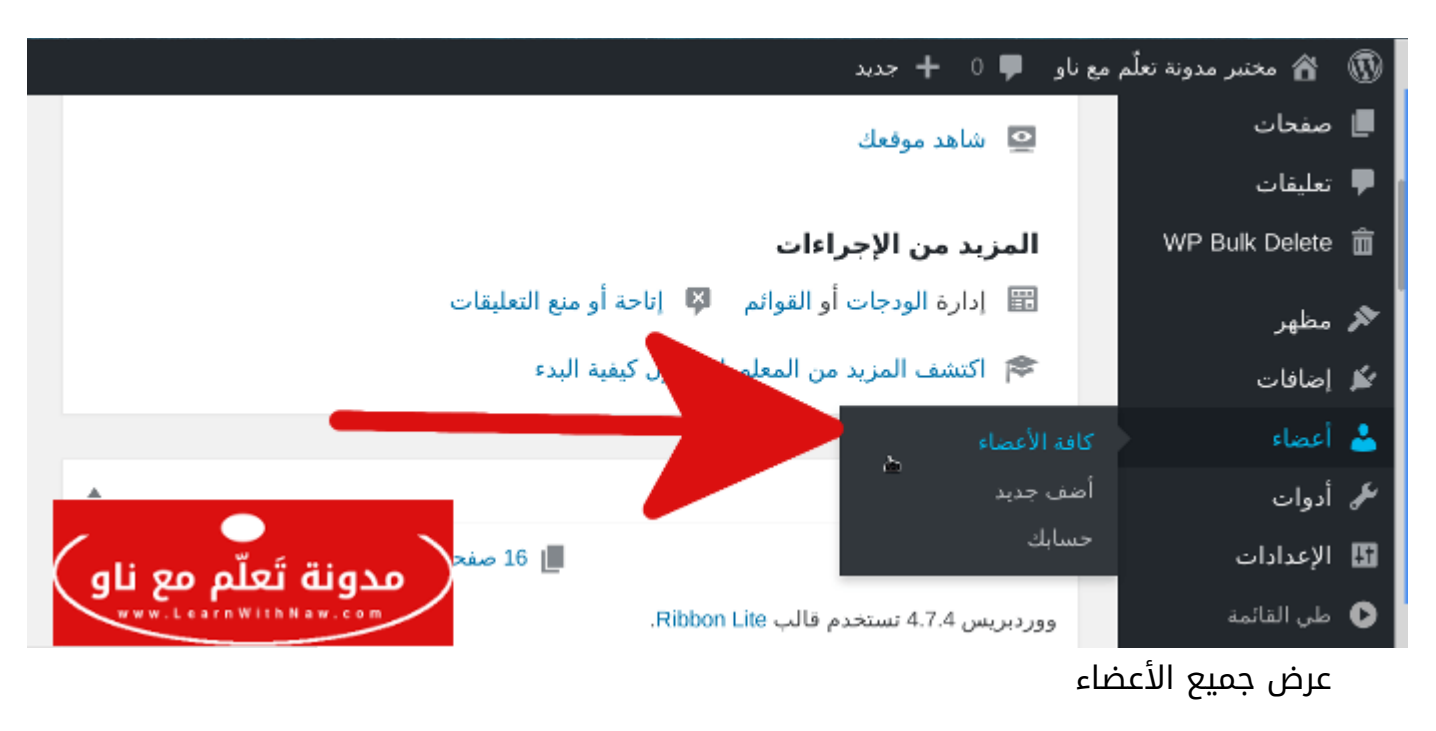

سادساً: قم بتحديد المستخدم القديم، وحذفه كما يظهر في الصورة التالية:

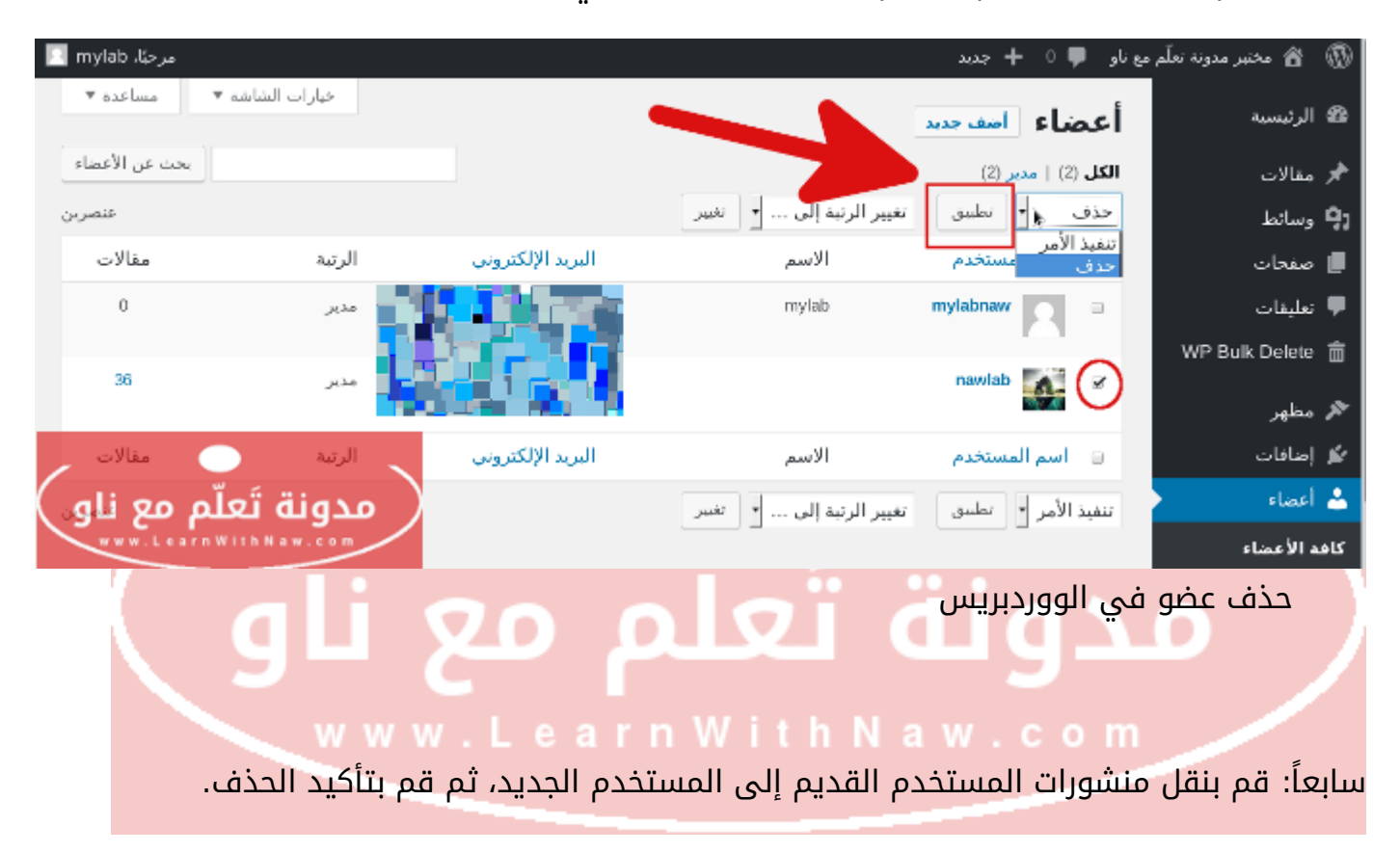

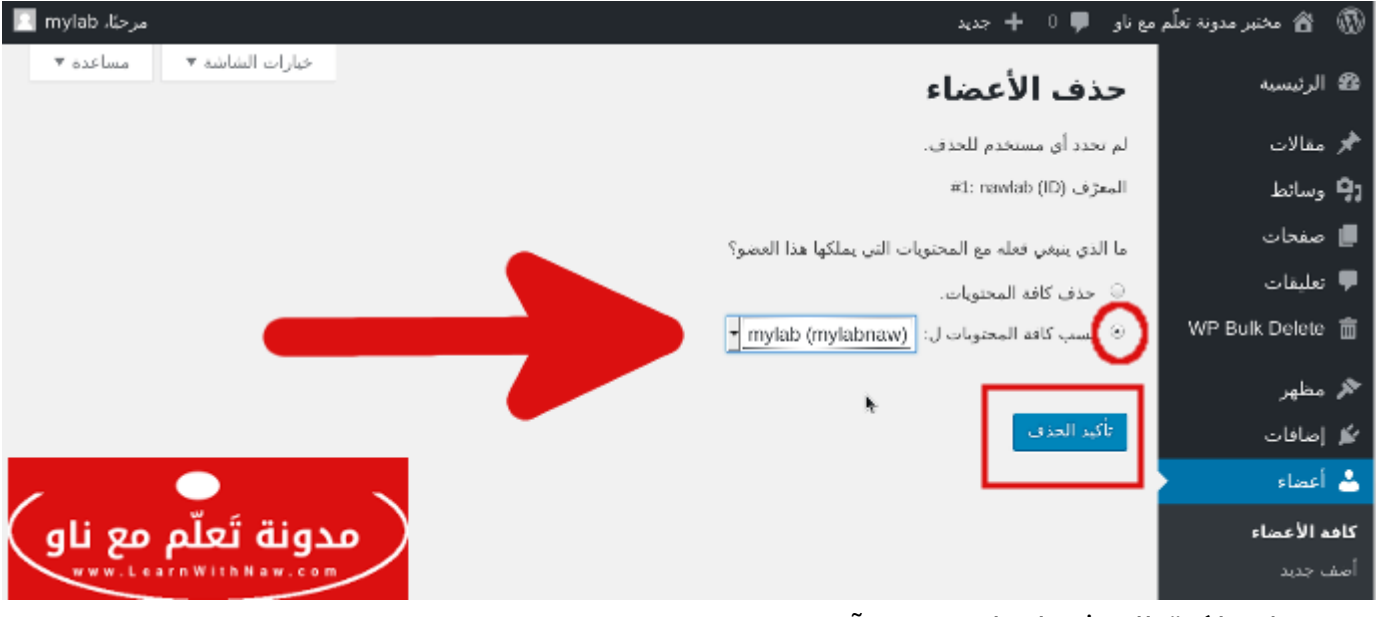

نقل ملكية المنشورات لمستخدم آخر

## استخدام كلمة مرور قوية

يجب أن تكون كلمة المرور قوية يُصعب تخمينها.

كلمة المرور القوية تحتوي على خليط من:

- 1. أرقام.
- 2. حروف كبيرة وصغيرة.
- 3. رموز خاصة. مثل: #\$%^&\*)(

\*\* يجب أن تكون طويلة (تحتوي على عدد محارف كبير)

لا تستخدم ما يلي ككلمة مرور:

- 1. تاريخ عيد ميلادك.
  - 2. اسمك أو اسم شخص في العائلة.
- www.LearnWithNaw.co. رقم هاتفك 3.

4. رقم سيارتك.

#### كيفية تغيير كلمة المرور

أولاً: قم باختيار أعضاء من القائمة الجانبية، وكافة الأعضاء من القائمة الفرعية.

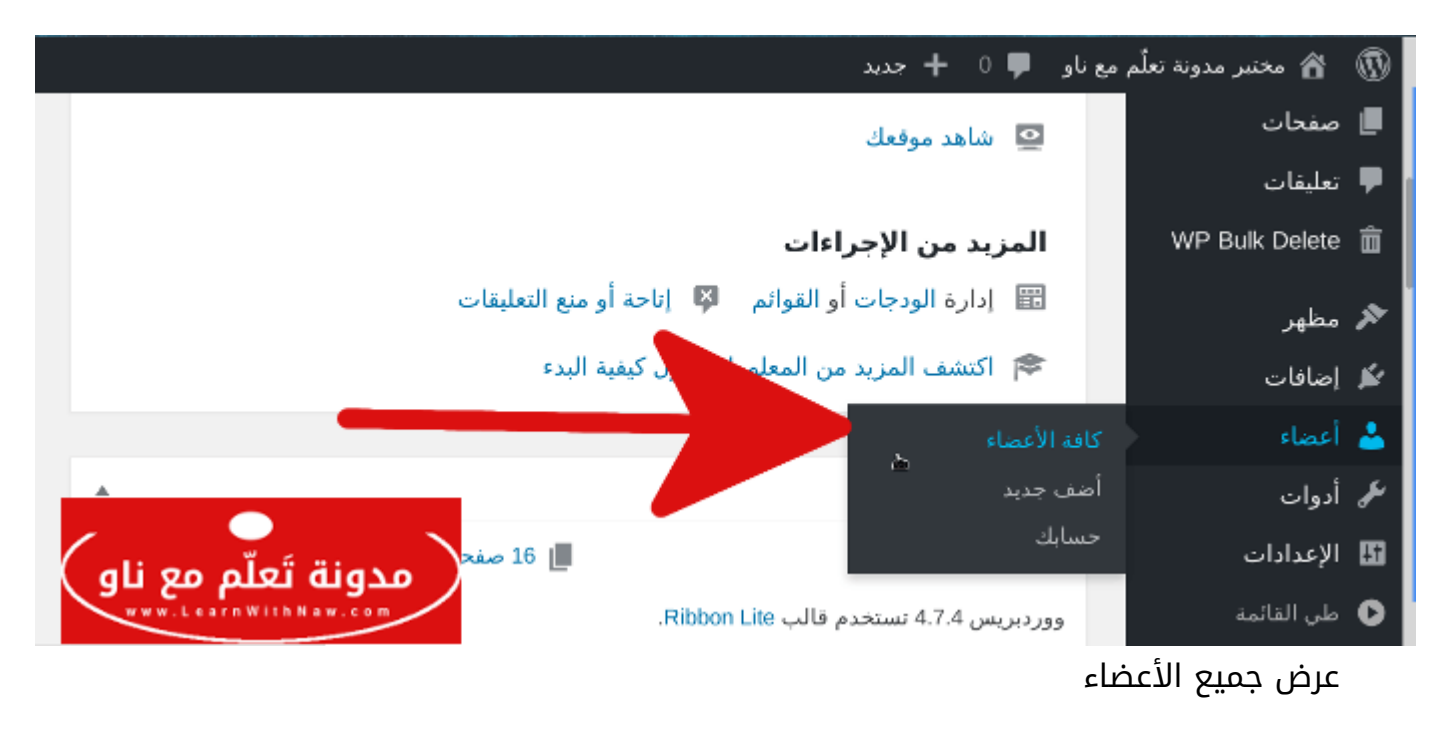

ثانياً: قم بالنقر على تحرير تحت اسم المستخدم المُراد تغيير كلمة مروره.

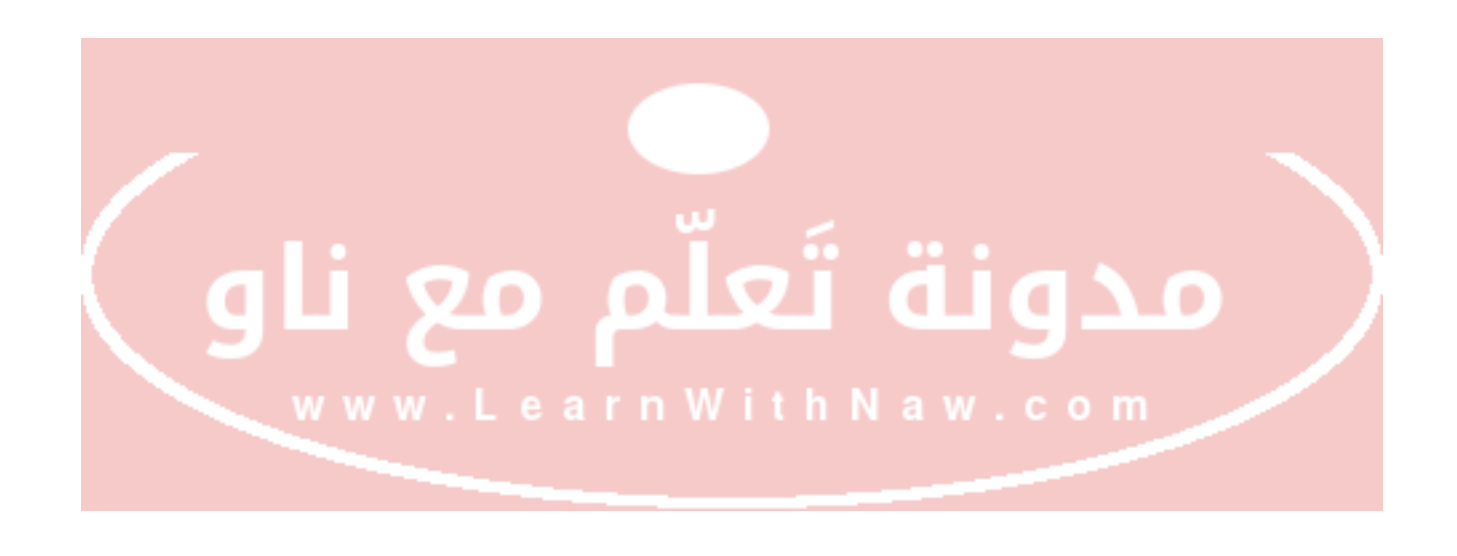

|                |              |                   |                         | باو 🛡 0 🕂 جدید      | 🚳 🕋 مختبر مدونة تعلّم مع ا |
|----------------|--------------|-------------------|-------------------------|---------------------|----------------------------|
| له ♥ مساعده ♥  | فبارات الشاش |                   |                         | أعضاء امعاجي        | 🕮 الرئيسية                 |
| بحث عن الأعضاء |              |                   |                         | الکل (1)   مدير (1) | 📌 مقالات                   |
| عنصر واحد      |              |                   | تغيير الرتبة إلى 🔸 تغير | تنفيذ الأمر 🔻 تطبيق | <b>ן ب</b> وسائط           |
| مقالات         | الرتبة       | البريد الإلكتروني | الاسم                   | 😑 اسم المستخدم      | 📕 صفحات                    |
| 36             | مدير         |                   |                         | nawlab              | 두 تعليفات                  |
| مالات          | العد         | المريح الألكم من  |                         |                     | WP Bulk Delete  💼          |
|                | الرب         | البريد الإستروني  |                         |                     | 🖈 مظهر                     |
| غنصر واحد      |              |                   | The second              | تنفيذ الامر 🝷 تطبيق | 🔏 إضافات                   |
| 1              |              |                   |                         |                     | 📥 أعضاء                    |
| یلم مع تاو     | مدونه به     |                   |                         |                     | كافة الأعضاء               |
|                |              |                   |                         |                     | أضف جديد                   |
|                |              |                   |                         |                     | حسابك                      |

كيفية تعديل معلومات العضو في الووردبرس

ثالثاً: قم بإدخال كلمة المرور الجديدة في قسم إدارة الحساب. ثم انقر على تحديث الحساب.

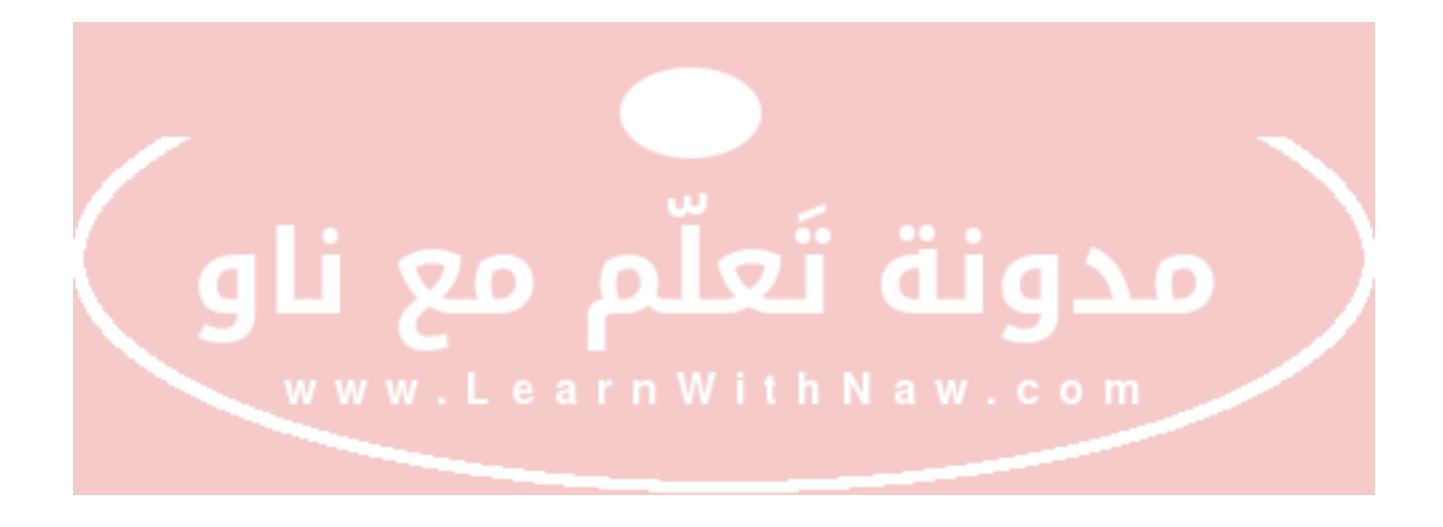

| مرحكا، nawlab مرحكاً، 🖓                                                  | , معناو 🏓 0 🕂 جديد  | 🔞 😤 مختبر مدونة نقلّم |
|--------------------------------------------------------------------------|---------------------|-----------------------|
| شارك بتبدة بسيطة عنك. هذه التبدة قد تعرض علناً.                          |                     | 🙆 الرئيسية            |
|                                                                          |                     | 📌 مقالات              |
|                                                                          | مورة الحساب         | <b>ې</b> وسائط        |
|                                                                          |                     | 📕 صفعات               |
|                                                                          |                     | 🌩 تعليقات             |
| يمكنك تعيير صوره حسابك من <u>Gravatar</u> .                              |                     | WP Bulk Delete 🍵      |
|                                                                          | إدارة الحساب        | 🖈 مطهر                |
| stall start of sweNrMvarPT*YmUSBirt                                      | كلمة المرمد الحديدة | 🖌 إمنافات             |
| فوند                                                                     | للبه البرور البديدة | 🚣 أعضاء 🗧             |
|                                                                          |                     | كافه الأعصاء          |
| تسجيل الخروج من الأماكن الأخري                                           | الجلسات             | أمف جديد              |
| هل فقدت هاتفك أو تركت حسابك يعمل من جهاز كمبيوتر عام؟ بمكنك الأن تسجيل ا |                     | حساءك                 |
|                                                                          |                     | ڪي اُدوات             |
| www.LearnWithNaw.com                                                     | تحديث الحساب        | 🚮 الإعدادات           |
|                                                                          | *                   | 🕑 طن القائمة          |

تغيير كلمة المرور الخاصة بمدير الموقع

ابق على تواصل معي من خلال موقع المدونة والتشات المباشر:www.LearnWithNaw.com

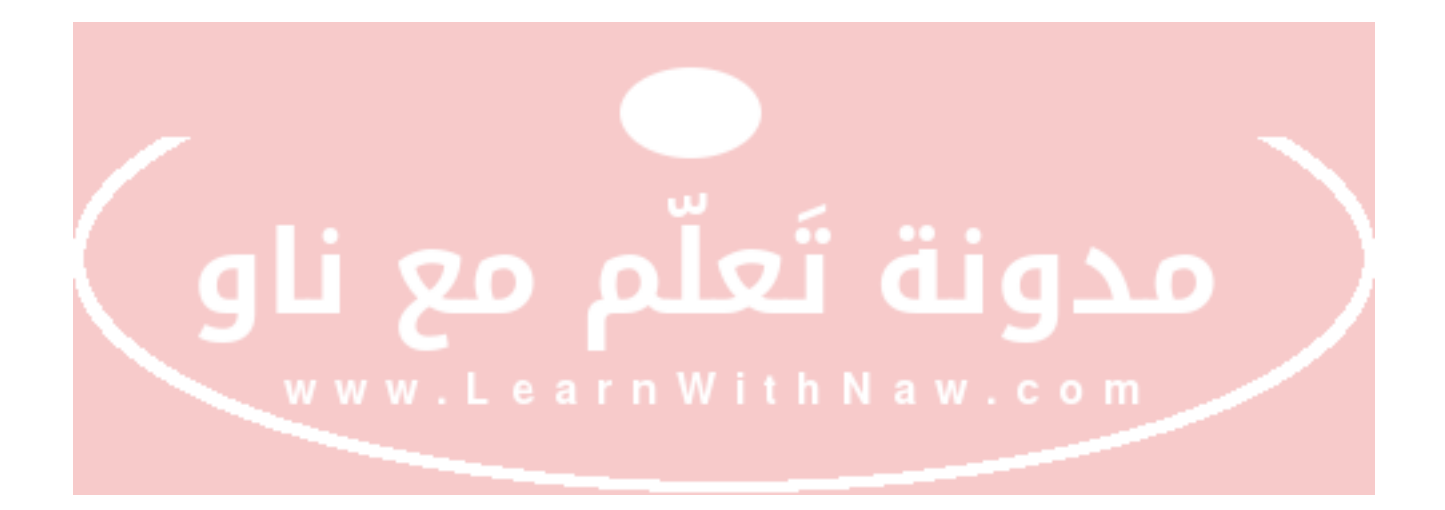